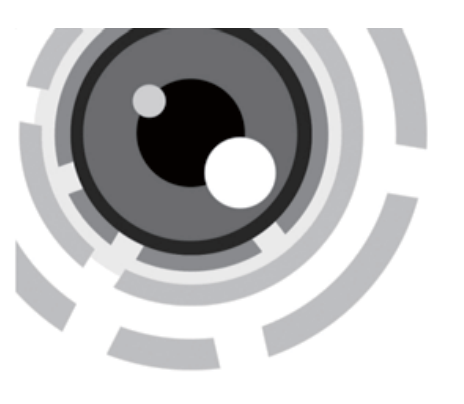

# HD - TVI Bullet Camera

### User Manual

hesitate to contact the dealer. are any questions, or requests, please do not Thank you for purchasing our product. If there

manual the products or procedures described in the this manual. We will readily improve or update The updates will be added to the new version of content is subject to change without notice. incorrect places or printing errors, and the This manual may contain several technical

### **Privacy Notice**

all relevant laws in your jurisdiction before using Surveillance laws vary by jurisdiction. Check that your use of this product conforms. this product for surveillance purposes to ensure

camera parameters and functions. Please refer to the product specification for

# **Regulatory Information**

### FCC Information

expense interference in which case the user will be a residential area is likely to cause harmful communications. Operation of this equipment in cause harmful interference to radio in accordance with the instruction manual, may generates, uses, and can radiate radio a commercial environment. This equipment interference when the equipment is operated in Rules. These limits are designed to provide digital device, pursuant to part 15 of the FCC tested and found to comply with the limits for a FCC compliance: This equipment has been required to correct the interference at his own frequency energy and, if not installed and used reasonable protection against harmful

### FCC Conditions

conditions: Rules. Operation is subject to the following two This device complies with part 15 of the FCC

- 1. This device may not cause harmful interference.
- 2. This device must accept any interference cause undesired operation. received, including interference that may

## EU Conformity Statement

standards listed under the Low Voltage Directive 2006/95/EC, the EMC Directive 2004/108/EC, supplied accessories too are marked with "CE" and comply therefore with the applicable harmonized European This product and - if applicable - the

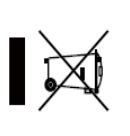

the RoHS Directive 2011/65/EU.

municipal waste in the European cannot be disposed of as unsorted Products marked with this symbol this product to your local supplier Union. For proper recycling, return 2012/19/EU (WEEE directive):

For more information see: www.recyclethis.info or dispose of it at designated collection points. upon the purchase of equivalent new equipment,

> be disposed of as unsorted municipal product contains a battery that cannot 2006/66/EC (battery directive): This waste in the European Union.

This device meets the CAN ICES-3 (A)/NMB-3(A) Industry Canada ICES-003 Compliance standards requirements. more information see: www.recyclethis.info. supplier or to a designated collection point. For For proper recycling, return the battery to your indicate cadmium (Cd), lead (Pb), or mercury (Hg). this symbol, which may include lettering to battery information. The battery is marked with See the product documentation for specific

## 1 Introduction

## **1.1 Product Features**

This series of camera adopts new generation design technology. It features high resolution, sensor with high sensitivity and advanced circuit image processing system. makes it suitable for surveillance system and low image distortion and low noise, etc., which

- High performance 1.37 MP CMOS sensor and high resolution bring high-quality image
- White Light Compensation OSD menu, parameters are configurable
- 3D NR
- IP 67 Auto white balance, auto gain control

### 1.2 Overview

1.2.1 Overview of HLC Bullet Camera

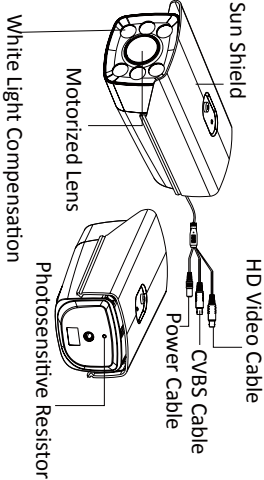

Figure 1-1 Overview of Bullet Camera

## 2 Installation

### Before you start:

Please make sure that the device in the package are included. is in good condition and all the assembly parts

Make sure that all the related equipment is power-off during the installation

Check the specification of the products for the installation environment.

 If the product does not function properly, Check whether the power supply is matched with your power output to avoid damage. for repair or maintenance by yourself. service center. Do not disassemble the camera please contact your dealer or the nearest

camera and the bracket. Make sure that the wall is strong enough to withstand at least 4 times the weight of the

## 2.1 Wall Mounting

Steps:

1.Depart the tiltable bracket module from the bracket, as shown in Figure 2-1.

Tiltable Bracket Module

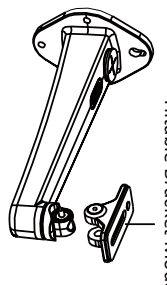

Figure 2-1 Depart the Tiltable Bracket Module

Fix the bracket onto the wall with M6 expansion

screws, as sown in the figure 2-2.

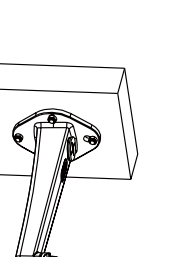

Figure 2-2 Fix the Bracket onto the Wall

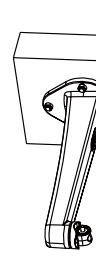

3. Attach the tiltable bracket module to the camera with the supplied 1/4-20UNC screws.

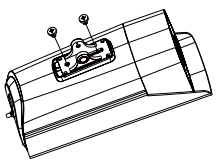

Figure 2-3 Attach the Tiltable Bracket Module

4. Route the cables to the cable hole and connect the corresponding cables.

5.Fix the camera and the tiltable bracket module to the bracket.

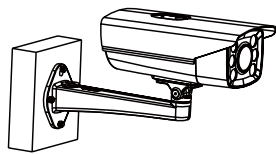

Figure 2-4 Fix the Camera to the Bracket

6. Adjust the viewing angle.

- 1). Loosen P-Direction adjusting screw to adjust the pan position  $(0^{\circ} \sim 360^{\circ})$ .
- 2). Loosen T-Direction adjusting screw to adjust the tilting position  $(0^{\circ} \sim 90^{\circ})$ .

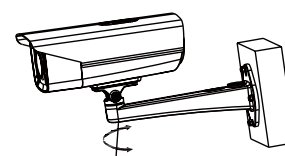

P-Direction Adjusting Screw

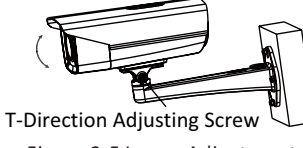

### Figure 2-5 Image Adjustment

### 2.2 Pendent Mounting

### Steps:

1. Attach the pole bracket to the pole with the supplied M6\*20\_3pcs screws.

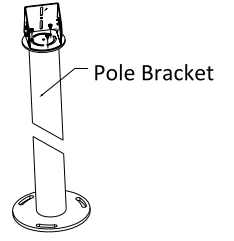

2. Attach the camera to the pole with the supplied 1/4-20UNC screws.

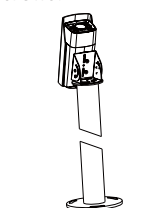

Figure 2-7 Attach the Bracket to the Camera

- 3. Adjust the viewing angle.
- 1). Loosen P-Direction adjusting screw to adjust the pan position  $(0^{\circ} \sim 360^{\circ})$ . 2). Loosen T-Direction adjusting screw to adjust
- the tilting position ( $0^{\circ} \sim 180^{\circ}$ ).

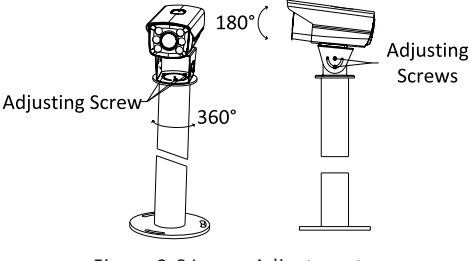

Figure 2-8 Image Adjustment

### **3 Menu Operation**

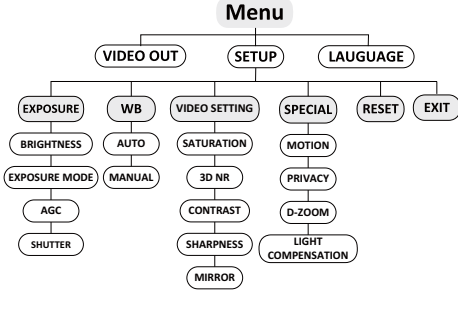

Figure 3-1 Main Menu

You can call the menu and adjust the camera parameters with the direction button or a coaxial camera controller (purchase separately). You can also call the menu with supported DVR.

NOTE

PAL or NTSC is selectable .

### **3.2 LANGUAGE**

Chinese and English are selectable.

**3.3 SET UP** 

### 3.3.1 FOCUS

- 1. Enter the focus interface and adjust the camera towards the scene.
- 2. Move the cursor to FOCUS+ (-) and click to focus, and move the cursor to ZOOM+(-) and click to zoom in and out.
- 3. After adjusting the camera lens, click Iris+ to save the settings and exit the focus interface.

### 3.3.2 EXPOSURE

Move the cursor to EXPOSURE and confirm to enter the exposure setting interface. You can set the value of brightness, select the exposure mode, AGC and enable/disable the shutter.

BRIGHTNESS: You can set the brightness value from 1 to 10.

**EXPOSURE:** Global and HLC mode are selectable. AGC: You can set the AGC as High, Middle, and Low. **SHUTTER**: The default value is 1/100. You can set a higher shutter value as to improve the image quality when the vehicle speed is very high.

| EXPOSURE      |      |  |
|---------------|------|--|
| 1. BRIGHTNESS | 10   |  |
| 2. EXPOSURE   | HLC  |  |
| 3. AGC        | HIGH |  |
| 4. SHUTTER    | OFF  |  |

Figure 3-2 Exposure

### 3.3.3 White Balance (WB)

Move the cursor to White Balance and press left/ right direction key to select the white balance mode as Manual and Auto.

Select manual mode and enter the white balance setting interface. You can adjust the value of Red and Blue.

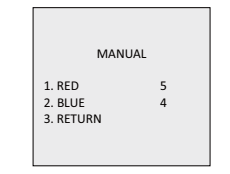

Figure 3-3 White Balance

### 3.3.4 VIDEO SETTINGS

Move the cursor to Video Settings and confirm to enter the video setting interface.

|                 | - |  |
|-----------------|---|--|
| VIDEO SETTING   |   |  |
| 1. CONTRAST 5   |   |  |
| 2. SHARPNESS ←  |   |  |
| 3. SATURATION 6 |   |  |
| 4. 3D NR OFF    |   |  |
| 5. MIRROR OFF   |   |  |
| 6. RETURN ↔     |   |  |

Figure 3-4 Video Settings

Contrast: Adjust the contrast from 1 to 10. Sharpness: Adjust the sharpness from 1 to 10. Saturation: Adjust the saturation from 1 to 10. 3D NR: Select the 3D NR level from high, middle, and low.

Mirror: Central, Vertical, Horizontal, and OFF are selectable.

### 3.3.5 SPECIAL

Move the cursor to Special and confirm to enter the video setting interface. You can set the motion detection, privacy mask, digital zoom, and light compensation, as shown in the figure 3-5.

| SPECIAL                                               |                     |  |
|-------------------------------------------------------|---------------------|--|
| 1. Motion<br>2. Privacy Mask<br>3. D-Zoom<br>4. Light | ب<br>ب<br>20<br>OFF |  |
| 5. RETURN                                             | Ļ                   |  |

Figure 3-5 Special

Motion: Select a MOTION area. Set the sensitivity level as high, middle. or low. Four areas are selectable for setting the motion detection.

| MOTION    |                                                            |
|-----------|------------------------------------------------------------|
| ISITIVITY | HIGH                                                       |
| EA 0      | 4                                                          |
| EA 1      | 4                                                          |
| EA 2      | 4                                                          |
| EA 3      | 4                                                          |
| FURN      | 4                                                          |
|           | MOTIO<br>ISITIVITY<br>EA 0<br>EA 1<br>EA 2<br>EA 3<br>FURN |

**Figure 3-6 Motion Detection** 

Privacy: Move the cursor to Privacy and confirm to enter the video setting interface. You can select the privacy color as mosaic, white, yellow, green, and other colors. Up to eight areas can be set.

### 3.3.6 DIGITAL ZOOM

Move the cursor to D-Zoom and set the zoom ratio by pressing left/right direction keys. The zoom ratio range varies from 50 to 100.

### 3.3.7 LIGHT COMPENSATION

Move the cursor to Light Compensation and set the light mode as ON, OFF, or AUTO. The light compensation level can be set from 1 to 5.

3.3.8 RESET Reset all the settings to the default.

3.3.9 EXIT Press OK to exit the menu.

Figure 2-6 Fix the Bracket onto the Pole

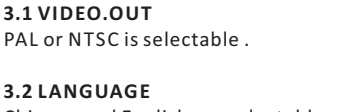